# MY SPA 4.5 – Neu in dieser Version

# Inhalt

| Mehr für den Gast vorbuchen – in der Kundenansicht        | 2  |
|-----------------------------------------------------------|----|
| Behandlungswünsche, Kurse und gebuchte Pakete terminieren |    |
| Paketteile tauschen                                       | 4  |
| Freie Buchung                                             | 5  |
| Hotel-Gastdaten                                           | 7  |
| Anzeige des Check-in Status des Gastes                    | 7  |
| Check-in/ Check-out Listen mit Funktionalität             | 7  |
| Neue Terminwarnungen                                      | 7  |
| Im Kalender                                               |    |
| Schnellsuche                                              |    |
| ,Andere Termine' im Kalender buchen                       |    |
| Terminbeginn                                              |    |
| Menüpunkt ,Termine'                                       | 9  |
| Mitarbeiterplan                                           | 9  |
| Raumplan PDF                                              | 9  |
| Vorschau Zeitraum einrichten                              | 9  |
| Geburtstage                                               | 9  |
| Erinnerungen bearbeiten                                   | 9  |
| Dienstpläne und Arbeitszeiten                             | 10 |
| Berechtigung zur Bearbeitung                              | 10 |
| Dienstplan Ausdrucke                                      | 10 |
| Arbeitszeit Report und Archiv                             | 11 |
| Anwendungen                                               | 11 |
| Anwendungskommentar                                       | 11 |
| Anwendungen/ Kurse nur für Pakete                         | 12 |
| Abrechnung                                                | 12 |
| Spa-Kasse MY POS mit Fiskalanbindung für Deutschland      | 12 |
| Umsatz-Zuordnung des freien Artikelverkaufs               | 12 |
| Kassen- /Übertragungsbericht                              | 13 |
| Zahlung über ein Fremdsystem erlauben                     | 13 |

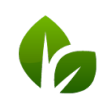

based on IT GmbH Hammermühle Bernhard-May-Str. 58 65203 Wiesbaden

# Mehr für den Gast vorbuchen – in der Kundenansicht

Für einen Gast können nun auch in der Kundenmaske neben Behandlungswünschen Pakete und Kurse vorgemerkt werden, und so auf schnellem Weg in die Liste der Vorbuchungen aufgenommen werden. Dieser Buchungsweg eignet sich insbesondere für Rezeptionist/Innen, die bereits bei der Hotelreservierung weitere Leistungen für den Gast aufnehmen möchten.

|                                                                      | Suche starten              | Erweiterte Suche     | Neu      | Hotelgast Suche | Kunden vergessen   |                       |
|----------------------------------------------------------------------|----------------------------|----------------------|----------|-----------------|--------------------|-----------------------|
| Anrede                                                               |                            | Frau                 |          |                 | Titel              |                       |
| Vorname                                                              |                            | Martina              |          |                 | Nachname           | Gedeck                |
| Straße                                                               |                            | Neue Bergstrasse 2   |          |                 | PLZ / Ort          | 47110 Hamburg         |
| Land                                                                 |                            |                      |          |                 | Gastprofil ID      | 63322                 |
| Geburtstag                                                           |                            | 10.06.2020           |          |                 | Sprache            | deutsch               |
| Gruppe                                                               |                            | Jahresabo            |          |                 | Erinnerungsdatum   | 10.06.2020            |
| Aktiv                                                                |                            | <u></u>              |          |                 | Gastdaten behalten |                       |
| Kommentar                                                            |                            | Abo läuft ab, Parfüm | allergie |                 |                    |                       |
|                                                                      |                            |                      |          |                 |                    |                       |
| Weitere Kontaktda                                                    | aten                       |                      |          |                 | Letzte Aktivität   | 10.06.2020 (13:01:16) |
| Weitere Kontaktda     Kontodaten     Bearbeiten     Drucken     ECSV | aten<br>Zurück<br>/ Export | ren 💰 Vor            | buchung  | puchung         | ung Artikelbuchung | 10.06.2020 (13.01:16) |

Mit Klick auf einen der Buttons öffnet sich eine neue Buchungsmaske, in der Sie die verschiedenen Wünsche des Gastes für den gewünschten Aufenthalt vormerken können:

| otel Reservierung: K      | Ceine Reservierung zugeor      | dnet 🗸                |                      |                    |
|---------------------------|--------------------------------|-----------------------|----------------------|--------------------|
| p: Behandlung 🗸           | Kategorie:                     | ✓ Suche:              |                      |                    |
| rgebnisse:<br>ebuchtam Be | handlung /                     | Aufenthalt            | Preis                |                    |
| 0.06.2020 Ay<br>(+        | urveda Massage 60 min<br>0+10) |                       | 70,00 EUR            | 1                  |
| Ayurveda 30 min           | Ayurveda 60 min                | Ayurveda 90 min       | Ayurveda 120 min     | Enthaar. A 20 min  |
| 40,00 EUR                 | 70,00 EUR                      | 100,00 EUR            | 120,00 EUR           | 95,95 EUR          |
| Aloe Face 10 min          | Aloe Face 20 min               | Antistress 30 min     | Body Pack 75 min     | Coconut Dr 75 min  |
| 5,00 EUR                  | 10,00 EUR                      | 55,00 EUR             | 75,90 EUR            | 89,50 EUR          |
| Collagen E 20 min         | Collagen F 60 min              | Depil. B. 20 min      | Depil. L. 40 min     | Einzel - Ju 60 min |
| 25,00 EUR                 | 60,00 EUR                      | 16,00 EUR             | 40,00 EUR            | 0,00 EUR           |
| Express Ma 15 min         | Firming AI 45 min              | Heaven for Tw 110 min | Hibisk. Ma 15 min    | Hibisk. Ma 10 min  |
| 8,00 EUR                  | 50,00 EUR                      | 250,00 EUR            | 15,00 EUR            | 10,00 EUR          |
| Hibisk. Ma 20 min         | Hibisk. Ma 5 min               | Hot Stone 30 min      | Hot Stone 45 min     | Indian Hea 30 min  |
| 20,00 EUR                 | 5,00 EUR                       | 49,00 EUR             | 69,00 EUR            | 40,00 EUR          |
| Intensiv M 60 min         | Khanya 75 min                  | Kids Massa 20 min     | Lomi Lomi 120 min    | Love is in 60 min  |
| 90,00 EUR                 | 89,00 EUR                      | 25,00 EUR             | 120,00 EUR           | 200,00 EUR         |
| Luxury Jes 60 min         | Mukabhyang 30 min              | Paar - Ju 30 min      | Paarbehandlun 30 min | Padabhyang 45 min  |
| 53.00 EUR                 | 40,00 EUR                      | 150,00 EUR            | 100,00 EUR           | 60,00 EUR          |

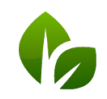

based on IT GmbH Hammermühle Bernhard-May-Str. 58 65203 Wiesbaden

Ist ein Hotelsystem angeschlossen, werden kommende Aufenthalte angeboten, aus denen Sie einen für die Wünsche wählen. Sie können jedoch auch Wünsche für einen Gast ohne Hotelreservierung vormerken.

Innerhalb dieser Maske können Sie den ,Typ' ändern, ohne die Maske zu verlassen: zwischen Behandlung, Kurs, Paket, Artikel.

Sie können die Vormerkungen direkt abrechnen oder eine Bestätigung ausdrucken. Der Ausdruck des regulären MY SPA Terminzettels für den Gast wird jedoch unterminierte Behandlungen ohne Termin anzeigen. Gerne erstellen wir individuelle Vorlagen für Sie, in denen wir die vorgemerkten Leistungen und Pakete attraktiv zeigen (diese Leistung rechnen wir nach Aufwand ab).

### Behandlungswünsche, Kurse und gebuchte Pakete terminieren

Die Liste der Vorbuchungen für einen Gast kann nun nach Aufenthalt sortiert werden, aber ebenso auf eine bestimmte Anreisezeitraum beschränkt werden.

| lle Vorbuchungen | Offene Pakete | Geschlossene Pakete |         |  |
|------------------|---------------|---------------------|---------|--|
| Anreise:         |               | 🔳 bis               | Gast:   |  |
| Reservierung:    |               |                     | Zimmer: |  |
| Paketname:       |               |                     |         |  |

In der Auflistung der Vorbuchungen zeigen wir neben dem hinterlegten Gastkommentar auch je nach Konfiguration die Notizen aus Ihrem Hotelsystem an.

Für angebundene Hotelsystem, die Mitreisende nicht namentlich einbuchen, sondern mit einer Anzahl Begleitpersonen oder auch als ,Herr und Frau Müller' anlegen, ist die Terminvergabe von Paketanwendungen und vorgebuchten Anwendungen über die Terminsuche der ,grünen Flächen' zu parallelen Zeiten möglich. Voraussetzung ist, dass Sie in den Shopdaten die Option ,Kunden-Multi-Termin-Check' abwählen.

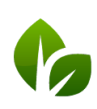

### Paketteile tauschen

Nun ist es möglich, sowohl für in MY SPA gebuchte Pakete, als auch vom Hotelsystem geschickte Arrangements die Leistung zu tauschen:

| Offene Behand                  | ungswünsche und Pakete                           |           |                    |
|--------------------------------|--------------------------------------------------|-----------|--------------------|
| Name<br>Aufenthalt             | Hannelore Meister                                |           |                    |
| Reserviert am                  | Anwendung                                        | Preis     | Bearbeiten         |
| 21.11.2019                     | All in: Paarbehandlung klassisch 30 min (+5+5) 📦 | 61,54 EUR | 🌰 💽 🗘 患            |
| 21.11.2019                     | All in: Vier Hände 50 min (+0+10) 📦              | 73,85 EUR | ا 🔁 🖃 🔄            |
| 21 11 2019                     | All in: Inteneix Maeeana 60 min (4545)           | 55,38 EUR | Paketteil tauscher |
| ien Sie einen Paketteil bei gl | vichem Preis X                                   | 9,23 EUR  |                    |
| eda Massage 60 min (+0+10)     | ~                                                |           |                    |
| taucchont                      |                                                  |           |                    |

Diese Funktion finden Sie sowohl unter ,Neue Buchung' -> ,Vorbuchungen', als auch in der Kundenmaske, solange die Paketleistung noch nicht verplant wurde. Die Änderung der enthaltenen Teil-Leistung wird in MY SPA vermerkt, der Preis unverändert beibehalten. Die

| Kursleiter                     | $\checkmark$ |
|--------------------------------|--------------|
| Terminüberschneidungen         | $\checkmark$ |
| Berechtigung zur Preisänderung |              |
| Berechtigung zum Pakettausch   | $\sim$       |
|                                |              |

Berechtigung zum Austausch von Paket Teilleistungen ist an eine neue Mitarbeiter Berechtigung gebunden, die Sie in den Mitarbeiter Stammdaten vergeben können.

Etwaige Aufschläge müssen bei der Hotel-Abrechnung manuell zugebucht werden – entweder als Artikel, als manuelle Preiserhöhung des MY SPA Paketes oder im Hotelsystem. Bitte beachten Sie: dem Hotelsystem wird die ursprünglich von dort geschickte Leistung als durchgeführt gemeldet!

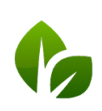

### Freie Buchung

Diese Funktion erlaubt es, bei der Terminauswahl für die Suche nach einem freien Termin kurzfristig alle Prüfungen nach Qualifikation und Arbeitszeit für Mitarbeiter und Raum abzuschalten.

Diese Art der Terminbuchung erfordert genaue Kenntnis und muss daher explizit für bestimmte Mitarbeiter, die nicht die höchste Berechtigungsstufe innehaben, freigegeben werden:

| Terminüberschneidungen                         |                                                                                                    |
|------------------------------------------------|----------------------------------------------------------------------------------------------------|
| Berechtigung zur Preisänderung                 |                                                                                                    |
| Berechtigung zum Pakettausch                   |                                                                                                    |
| Berechtigung Freie Buchung                     |                                                                                                    |
| Mit dieser Berechtig<br>Qualifikation, Arbeits | ung darf der Mitarbeiter Termine planen, bei denen die Prüfung nach<br>szeiten oder sonstigen Termine übergangen wird. |

Nach Freigabe der Berechtigung finden Sie in allen Terminbuchungsansichten das Icon, das bei Aktivierung die Buchungsmöglichkeiten erweitert.

Der Klick auf das Icon erweitert das Angebot, das Icon wird rot hinterlegt.

Sie finden die Option bei der Terminbuchung im Kalender:

| Neue Buchung eir | tragen         |         |
|------------------|----------------|---------|
| Anwendung        | Anderer Termin |         |
| Anwendung        |                | <br>~ 7 |
| Raum/ Resso      | irce           |         |

Bei der Terminvergabe von Vorbuchungen und über die 'Verschieben/Ersetzen' Funktion im Termindetail:

| Anwendung: Hot Stone Massage 30 min 🗸 Mitarbeiter wählen 🗸 Raum wählen 🗸 | ₹₽. |
|--------------------------------------------------------------------------|-----|

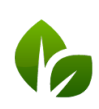

based on IT GmbH Hammermühle Bernhard-May-Str. 58 65203 Wiesbaden

#### Über Neue Buchung – Termin:

| Term              | nine   | Neue Buchung      | Kalender           | Kunden                  | Stammdaten                      | Reporting  |            | i 🖸 🌤 🖬    |
|-------------------|--------|-------------------|--------------------|-------------------------|---------------------------------|------------|------------|------------|
| MY SPA :: Termine |        | Termin            | Ayurveda Massage 3 | 80 🗸 Mitarbeiter wählen | <ul> <li>Raum wählen</li> </ul> | ~          |            | <i>"</i>   |
|                   | Mon    | Kurs              | ienstag            | Mittwoch                | Donnerstag                      | Freitag    | Samstag    | Sonntag    |
|                   | 27.07. | Vorbuchungen      | 3.07.2020          | 29.07.2020              | 30.07.2020                      | 31.07.2020 | 01.08.2020 | 02.08.2020 |
| 11:00             |        | Paketverkauf      |                    |                         |                                 |            |            |            |
| 12:00             |        | Behandlungswunsch |                    |                         |                                 |            |            |            |
|                   |        | Artikelverkauf    |                    |                         |                                 |            |            |            |
| 13:00             |        |                   |                    |                         |                                 |            |            |            |

Den maximalen Rahmen der Buchbarkeit bilden noch die generellen Öffnungszeiten sowie bereits durch Behandlungen belegte Termine.

Termine, die frei erstellt wurden, werden mit dem Zauberstab Icon im Kalender gekennzeichnet:

Sie können im Kalender per Drag & Drop nur passend verschoben werden.

| 1 | Mrs I | Laura  | 1 |  |
|---|-------|--------|---|--|
|   | Baden | heime  | r |  |
|   | Ayun  | veda - |   |  |
|   | Mass  | age 1  |   |  |
| L |       |        |   |  |
|   |       |        |   |  |
|   |       |        |   |  |

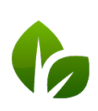

# Hotel-Gastdaten

#### Anzeige des Check-in Status des Gastes

Den Status ,Cl' für Checked-in können Sie prüfen, wenn Sie mit der Maus über das Hotelsystem Icon beim Gastnamen fahren. Zusätzlich zeigen wir nun im Kalender Termin des Gastes den Status an.

| Datum:      | 16 06 2020                          |
|-------------|-------------------------------------|
| Uhrzeit:    | 14:00 - 16:00 (110 Minuten)         |
| Gast:       | Herr Dr. Timo Sauer (61)            |
| Aufenthalt: | Checked-in: 05.06.2020 - 05.07.2020 |
|             | Heaven for Two 110 min (250.00      |

### Check-in/ Check-out Listen mit Funktionalität

Auf der Seite ,Termine' sehen die die Check-in's der kommenden Tage. Dort sind die Gastnamen markiert, für die bereits Wünsche oder Termine aufgenommen wurden. Klicken Sie auf den Gastnamen, um in deren Kundenkartei zu springen.

Hotelgäste, die noch nicht in MY SPA bekannt sind, können mit Klick auf den Button als Kunde aufgenommen und bearbeitet werden.

| Check-Ins         |                                   |
|-------------------|-----------------------------------|
| Gast              |                                   |
| Heute             |                                   |
|                   |                                   |
|                   |                                   |
| Cardina Librara 🔤 |                                   |
|                   | In MY SPA Kundenkartei übernehmen |
| 27.06.2020        |                                   |
|                   |                                   |
| Herbert Besty     |                                   |
| dun)              |                                   |

#### Neue Terminwarnungen

Weitere Arten von Terminkonflikten mit der Hotelreservierung werden nun gezeigt. Auch solche, die sich aus verschobenen Aufenthalten und gelöschte Arrangements ergeben, sofern für bereits Termine vergeben wurden.

Hinweise hierauf finden Sie, wenn Sie mit der Maus über das Warndreieck fahren, das in allen Terminlisten beim Kunden und in der Terminübersicht gezeigt wird. Im Kalender sind diese Termine mit einem blauen Rahmen umrahmt.

| Datum     | Nr. | Anwendung                      | Behandler            |
|-----------|-----|--------------------------------|----------------------|
| 8.11.2019 | 155 | Coconut Dream 75 min (+5+15) 🔼 | Charlotte Wackenruth |
| 8.11.2019 | 155 | Coconut Dream 75 min (+5+15)   | Charlotte Wac        |

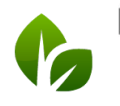

based on IT GmbH Hammermühle Bernhard-May-Str. 58 65203 Wiesbaden

# Im Kalender

#### Schnellsuche

Möchten Sie schnell die Termine eines Gastes im Kalender finden? Im Suchfeld rechts oben neben den grünen Icons können Sie nach einem Gastnamen oder Zimmernummer suchen. Mit der Eingabe "Enter" zeigen sich die Termine schwarz hervorgehoben. Ergänzen Sie weitere Namen, um z.B. Termine einer Gruppe zu sehen.

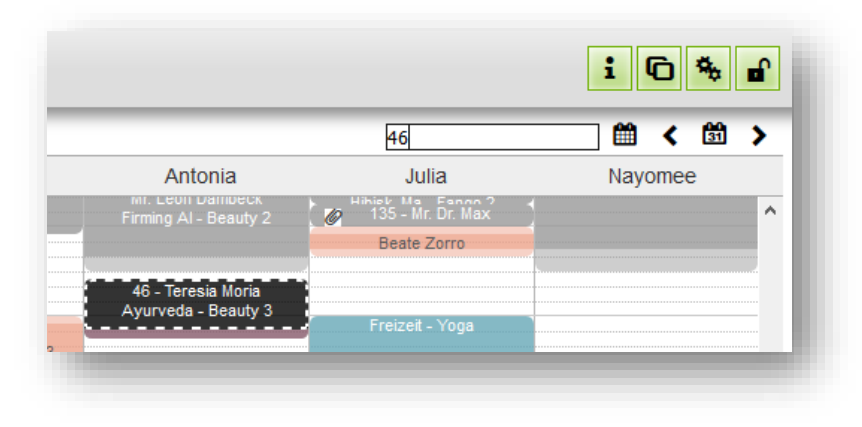

Lösen Sie die Anzeige auf, indem Sie die Seite neu laden, oder einen Tag vor und wieder zurückspringen.

#### ,Andere Termine' im Kalender buchen

Die angebotenen Terminarten im Kalender werden in den Stammdaten unter Stammdaten -Administration - Terminarten festgelegt. Die Reihenfolge der Anzeige richtet nach der vergebenen Sortierung, und innerhalb der gleichen Priorität nach der alphabetischen Reihenfolge.

| Anwendung   | Anderer Termin       |                               |                              |   |
|-------------|----------------------|-------------------------------|------------------------------|---|
| Terminart   | Führung              |                               |                              | ~ |
| Mitarbeiter | Führung              |                               |                              |   |
| Otest Datum | Krankheit            |                               |                              |   |
| Start-Datum | Meeting              |                               |                              |   |
|             | Pause                |                               |                              |   |
| Beginn      | Rezeption            |                               |                              |   |
| Kommentar   | Schulung             |                               |                              |   |
| Kommentar   | Sonstiges            |                               |                              |   |
|             | Produktivität<br>▲ ₹ | Als anwesend<br>zeigen<br>▲ ▼ | Anzeige<br>Sortierung<br>▲ ▼ | - |
|             | 50%                  | <b>V</b>                      | 1                            |   |
|             | 0%                   | ×                             | 1                            |   |
|             |                      |                               |                              |   |

Neue Buchung

### Terminbeginn

(Ihre Suchanfrage ergab 13 Treffer insgesamt.) Beschreibung

Führung

Krankheit

Meeting

Terminarten Zurück

Q

Q

Q

Die Startzeit eines Termins, den Sie im Kalender buchen, kann nun im Feld Beginn eingeben werden.

Farbe

Füh

| Raum/ Ressource     Beauty 2       Mitarbeiter     Anja L.       Start-Datum     10.06.2020       Beginn     11:00 b s 11:35 Uhr |                  |
|----------------------------------------------------------------------------------------------------|------------------|
| Mitarbeiter Anja L.<br>Start-Datum 10.06.2020<br>Beginn 11:00 bs 11:35 Uhr                                                       |                  |
| Starl-Datum 10.06.2020                                                                                                    |                  |
| Beginn 11:00 b s 11:35 Uhr                                                                                                    |                  |
| Beginn 11:00 bis 11:35 Uhr                                                                                                    |                  |
|                                                                                                    |                  |
| Preis Bitte tragen Sie die erforderlichen Termindaten ein un                                                                     | d speichern sie. |
| Kunde                                                                                                    |                  |
| Kommentar                                                                                                    | ***              |
| Termin Fix 🗌 Mitarbeiter 🗌 Raum 🗌 Zeitpur                                                                                        | nkt              |
| ✓ Speichern                                                                                                    |                  |

# Menüpunkt ,Termine'

# 1 Mitarbeiterplan

Die Angaben und Kommentare zum Gast wurden erweitert: Der Plan zeigt bei der Behandlung auch das zugehörige Paket an. Unter dem Gastnamen werden dessen Zimmernummer und Aufenthalt gezeigt, sofern ein Hotelsystem angeschlossen ist.

| Datum      | Uhrzeit       | Anwendung                       | Gast              |          | Raum           |
|------------|---------------|---------------------------------|-------------------|----------|----------------|
| 16.06.2020 | 14:00 - 16:00 | Heaven for Two 110 min          | Timo Sauer, 53    | *        | Paar- Wellness |
|            |               | (+0+10)                         | Z. 61, 05.0605    | .07.2020 |                |
|            |               | Zwei Gläser Sekt servieren! - N | /lag keinen Laven | delduft  |                |

Diese Infos werden auch im neuen Raumplan gezeigt.

### 🛐 Raumplan PDF

Neben dem Tagesplan PDF für Mitarbeiter können Sie nun auch ein PDF für jeden Raum erstellen. Sie finden es auf der Seite ,Termine' rechts neben dem Mitarbeiter Plan.

#### Vorschau Zeitraum einrichten

Offene Paket und Behandlungswünsche, für die noch keine Termine vergeben wurden, sehen Sie immer vollständig unter Neue Buchung – Vorbuchungen. Auf der Seite ,Termine' werden diese erst gezeigt, wenn der Aufenthalt kurz bevorsteht. Die Frist hierfür können Sie nun unter Stammdaten – Shopdaten – Einstellungen für die PMS Anbindung selbst einstellen. Wählen Sie einen Zeitraum zwischen 3 und dreißig Tagen.

| g    |
|------|
| 3    |
| 7    |
| 10   |
| 14   |
| 21   |
| 30   |
| 10 🗸 |
|      |

#### Geburtstage

Bislang wurden die Geburtstage der Gäste immer für den aktuellen Tag angezeigt. Sie können diese nun über die Datumsauswahl oben steuern.

#### Erinnerungen bearbeiten

Auf der Seite ,Termine' werden Erinnerungen gezeigt, die Sie beim Kunden mit Termin hinterlegen können. Wenn Sie eine Erinnerung verschieben oder bearbeiten möchten, klicken Sie auf den Gastnamen, um in die Kundenmaske zu springen.

🐷 Ist nichts weiter zu tun, klicken Sie auf das Erledigt-Icon, um den Eintrag zu löschen.

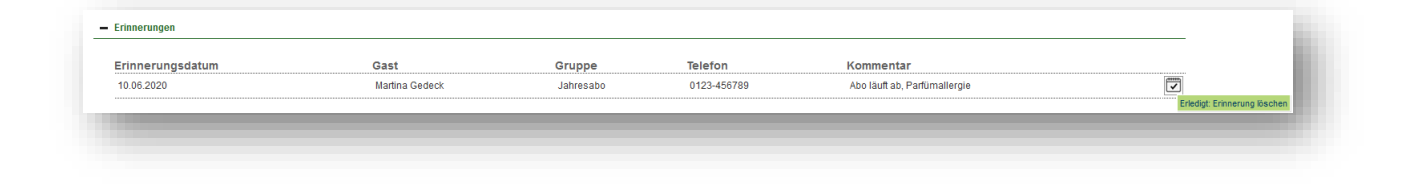

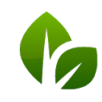

based on IT GmbH Hammermühle Bernhard-May-Str. 58 65203 Wiesbaden

# Dienstpläne und Arbeitszeiten

#### Berechtigung zur Bearbeitung

Die Bearbeitung der Mitarbeiterdaten ist an die Berechtigung ,Admin' gekoppelt. Neu ist, dass auch Mitarbeitern mit niedrigerer Berechtigung die Berechtigung zur Pflege der Dienstpläne eingerichtet werden kann.

In der Mitarbeiter Ansicht finden Sie eine neue Option ,Berechtigung für Dienstpläne:

| Behandler                    |       | Kursleiter                                                                                                    |
|------------------------------|-------|----------------------------------------------------------------------------------------------------|
| Im Hintergrund               |       | Terminüberschneidungen                                                                                                    |
| Berechtigung zur Abrechnung  |       | Berechtigung zur Preisänderung                                                                                               |
| Berechtigung für Dienstpläne |       |                                                                                                    |
| Aktiv                        | Mit o | dieser Berechtigung kann der Mitarbeiter Dienstpläne pflegen, jedoch nicht die Mitarbeiter Stammdaten sehen oder bearbeiten. |

Mit dem Setzen dieser Berechtigung kann jedem Mitarbeiter, ob Benutzer, Master oder Supervisor, der Unter-Menüpunkt ,Arbeitszeit' freigegeben werden.

| <b>SPA</b> |              | Beauty & Well | ness   |             |
|------------|--------------|---------------|--------|-------------|
| Termine    | Neue Buchung | Kalender      | Kunden | Stammdaten  |
|            |              |               |        | Arbeitszeit |

#### Dienstplan Ausdrucke

Ein Wochendienstplan aller Mitarbeiter für eine bestimmte Woche kann direkt in der Ansicht Arbeitszeit erstellt werden.

| Termine    | Neue Buc           | hung          |                |                 | Ka             | alend          | er              | Kunden Stammdaten Reporting                                     |
|------------|--------------------|---------------|----------------|-----------------|----------------|----------------|-----------------|-----------------------------------------------------------------|
| rbeitszeit |                    |               |                |                 |                |                |                 |                                                                 |
|            | Suche sta          | arten         |                | Er              | weite          | erte s         | Suche           | Neu Arbeitszeiten                                               |
|            | Мо                 | Di            | Mi             | Do              | Fr             | Sa             | So              | 🕄 Dienstplan                                                    |
|            |                    | 2             |                | 4               | 5              | 6              | 7               | Drucken Sie den Dienstplan aller Mitarbeiter für die gewählte W |
|            | 1                  |               |                |                 |                |                |                 |                                                                 |
|            | 1                  | 9             | 10             | 11              | 12             | 13             | 14              |                                                                 |
|            | 1<br>8<br>15       | 9<br>16       | 10<br>17       | <b>11</b><br>18 | 12<br>19       | 13<br>20       | <b>14</b><br>21 |                                                                 |
|            | 1<br>8<br>15<br>22 | 9<br>16<br>23 | 10<br>17<br>24 | 11<br>18<br>25  | 12<br>19<br>26 | 13<br>20<br>27 | 14<br>21<br>28  |                                                                 |

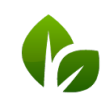

based on IT GmbH Hammermühle Bernhard-May-Str. 58 65203 Wiesbaden

Klicken Sie nun auf die Detailansicht eines Mitarbeiters, können Sie dort den Monatsdienstplan des gewählten Mitarbeiters drucken.

| <b>SPA</b>                   | Wochenarbeitszeit bearbeit | ten                        |                        |                                       | Adr                                        |
|------------------------------|----------------------------|----------------------------|------------------------|---------------------------------------|--------------------------------------------|
| Termine Neue Buchung         | Name Fi                    | ranzi Schätzing            | 킨 Dienstplan           |                                       |                                            |
| Arbeitszeit                  | Woche 2-<br>Vorlage        | ×4/2020                    | Nur diese Woch         | den Dienstplan des Mitarbeiters für d | len Monat aus, in den die gewählte Woche t |
| Suche starten                | Erv<br>Wochenarbeitszeit   |                            |                        | ?                                     |                                            |
| ählen Sie eine Woche: Juni   | Wochentag<br>2020 Montag   | Arbeitsbeginn Arbeitse     | nde Pause von 12:30    | Pause bis                             |                                            |
| Mo Di Mi E                   | Dienstag<br>Mittwoch       | 09:00 19:00<br>09:00 19:00 | 12:30                  | 14:00                                 |                                            |
| 1 2 3                        | 4 Donnerstag               | 09:00 19:00                | 12:30                  | 14:00                                 |                                            |
| 15 16 17                     | 18 Sanstag                 | 09:00 19:00                | 12:30                  | 14:00                                 |                                            |
| 22 23 24 :<br>29 30          | 25 Speichern               | 00.00                      | 00.00                  | 00.00                                 |                                            |
| Mitarbeiter Montag, 08.06.20 | Dienstag, 09.06.2020       | Mittwoch, 10.06.2020       | Donnerstag, 11.06.2020 | Freitag, 12.06.2020                   | Samstag, 13.06.2020 S                      |
| 🔍 Alexandra Adams            |                            |                            |                        |                                       |                                            |

Gedruckt werden die Arbeitszeiten gemäß der Planung. Die tatsächlichen Arbeitszeiten finden Sie im neuen Report ,Arbeitszeiten'.

#### Arbeitszeit Report und Archiv

Die tatsächlich geleisteten Arbeitszeiten finden Sie im neuen Report ,Arbeitszeiten'. Dort zeigen wir die Arbeitszeiten auch als Ansicht und bieten eine Exportfunktion, die Sie auch weiterhin im ,Provisionsreport' finden. Zusätzlich haben wir eine Archivfunktion eingerichtet, die Arbeitszeiten des Vorjahres nach Ablauf des ersten Quartals im neuen Jahr automatisch archiviert.

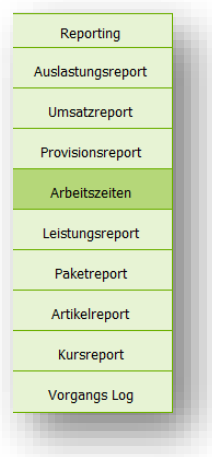

info@based-on-it.de

www.based-on-it.de

# Anwendungen

#### Anwendungskommentar

Unter Stammdaten – Anwendung können Sie einen internen Kommentar hinterlegen, wenn Mitarbeiter bei dieser Behandlung etwas zu beachten haben oder eine weitere Leistung erbracht werden soll. Dieser Kommentar wird auf den Mitarbeiter- und Raumplänen ausgegeben und im Termindetail gezeigt.

| arbe (Hintergrund / Schrift)         | Beispieltext                | Leistung: FUR                                  |
|--------------------------------------|-----------------------------|------------------------------------------------|
| ommentar (wird nur intern angezeigt) | Zwei Gläser Sekt servieren! | 2 Gast 2 Gast unbekannt                        |
|                                      |                             | Mitarbeiter: Andreas Olenberg, Alexandra Adams |
|                                      |                             | Raum: Paar- Wellness                           |
|                                      |                             | Erstellt von: Admin                            |
|                                      |                             | Zwei Gläser Sekt servieren!                    |
|                                      |                             | Mag keinen Lavendelduft                        |
|                                      |                             |                                                |
|                                      |                             |                                                |
|                                      |                             |                                                |

Bernhard-May-Str. 58

65203 Wiesbaden

### Anwendungen/ Kurse nur für Pakete

In den Stammdaten der Anwendungen und Kurse können Sie in den Details ein Angebot als ,Nur im Paket' verfügbar kennzeichnen. Diese Leistung wird dann nicht als Einzelleistung zur Buchung angeboten.

| Behandler/ Kursleiter | Andreas Olenbe     | rg, Alexandra A    | Adams                  |                 |             |       |                 |              |
|-----------------------|--------------------|--------------------|------------------------|-----------------|-------------|-------|-----------------|--------------|
| Räume/Ressourcen      | Massage 1, Mas     | sage 2, Fango      | 2                      |                 |             |       |                 |              |
|                       | Dauer Vor<br>(min) | bereitung<br>(min) | Nachbereitung<br>(min) | Kosten<br>(EUR) | Umsatzkonto | MwSt. | Nur im<br>Paket | aktiv        |
|                       | 45                 | 5                  | 5                      | 65,00           | 0           | 19,00 | ~               | $\checkmark$ |
| Details               | 60                 | 5                  | 5                      | 90,00           | 0           | 19,00 |                 |              |

# Abrechnung

#### Spa-Kasse MY POS mit Fiskalanbindung für Deutschland

Sofern Sie unser Kassensystem für die Abrechnung der Day Spa Gäste und Direktzahler gebucht haben und verwenden, steht Ihnen nun auch die Anbindung einer technischen Sicherheitseinrichtung (TSE) zur Verfügung. Wir bieten sowohl den Fiskaltrust Cloud-Service als auch die Anbindung einer TSE in einem Epson Fiskaldrucker an. Sprechen Sie uns für die Einrichtung an.

#### Umsatz-Zuordnung des freien Artikelverkaufs

Beim freien Artikelverkauf hat man nun die Möglichkeit den Mitarbeiter, dem der Umsatz zugerechnet werden soll auszuwählen. Hier werden alle aktiven Mitarbeiter des Shops angeboten, vorgewählt ist der Mitarbeiter, der gerade abrechnet.

| ninkgeru fur fils Pladinski                                                   |                    | Endpreis<br>60,00 EUR<br>EUR |  |
|-------------------------------------------------------------------------------|--------------------|------------------------------|--|
| Artikel Verkauf durch<br>Beruh. Intens-Ko Ronja Dambeck 🗸                     | Preis<br>43,50 EUR | Endpreis<br>43,50 EUR        |  |
| Trinkgeld für Thomas Wolf  Vahlungsart Sonstige Abrechnung  Rabatt prozentual |                    | EUR                          |  |

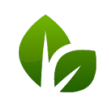

based on IT GmbH Hammermühle Bernhard-May-Str. 58 65203 Wiesbaden

### Kassen- /Übertragungsbericht

Unter Reporting – Vorgangslog zeigen wir nun weitere Details zum Gastnamen und abgerechneten Leistungen an.

| Vorgangs-Log                        |          |              |           |            |                   |         |            |                                 |         |                |
|-------------------------------------|----------|--------------|-----------|------------|-------------------|---------|------------|---------------------------------|---------|----------------|
|                                     | Su       | che starten  | Erwe      | iterte Suc | the               |         |            |                                 |         |                |
|                                     |          |              |           |            |                   |         |            |                                 |         |                |
| Ergebnisseiten (8): S               | eite 1 🗸 | 📫 1 2        | 3 6       | 7 8        |                   |         |            |                                 |         |                |
| (Inre Suchantrage ergat<br>Frstellt | Posting  | Reservierung | Gastprofi | 7immer     | Gast              | Artikel | Preis      | Beschreibung                    | Zahlung | Antwort-Status |
| ▲ ▼                                 | ▲ ▼      | ▲ ▼          | ▲ ▼       | 2          | Guot              | ▲ ▼     | ▲ ▼        | ▲ ▼                             | ▲ ▼     | ▲ ▼            |
| 23.11.2019 (16:12:20)               | 2971     | 5702         | 7579      |            | Fritz Neuermeier  | 0       | 25,00 EUR  | Refresh Peeling 15 min          | 0       | 999            |
| 23.11.2019 (16:12:20)               | 2972     | 5702         | 7579      |            | Fritz Neuermeier  | 1234    | 5,00 EUR   | Trinkgeld                       | 0       | 999            |
| 14.11.2019 (10:57:00)               | 2919     | 0            | 0         |            | Fritz Neuermeier  |         | 0,00 EUR   |                                 | 0       | 256            |
| 14.11.2019 (10:33:11)               | 2917     | 0            | 0         |            | Fritz Neuermeier  |         | 0,00 EUR   |                                 | 0       | 256            |
| 17.10.2019 (12:15:01)               | 2858     | 3111         | 12345     |            | Markus Saarburger | 1111    | 399,00 EUR | Harmonie für zwei               | 0       | 999            |
| 30.07.2019 (13:06:49)               | 2638     | 4055         | 1002      | 73         | Heinz Walter      | 123     | 74,35 EUR  | Paarbehandlung klassisch 30 min | 99      | 999            |
| 13.02.2019 (16:22:37)               | 2285     | 1256677      | 32        | 73         | Anja Fischer      | 901     | 70,00 EUR  | Ayurveda Massage 60 min         | 0       | 999            |
| 13.02.2019 (16:22:37)               | 2323     | 1256677      | 32        | 73         | Anja Fischer      | 741     | 150,00 EUR | Skikurs                         | 0       | 999            |
| 13.02.2019 (16:16:00)               | 2321     | 1256677      | 32        | 73         | Anja Fischer      | 741     | 150,00 EUR | Skikurs                         | 0       | 999            |
| 13.02.2019 (16:14:42)               | 2286     | 1256677      | 32        | 73         | Anja Fischer      | 901     | 70,00 EUR  | Ayurveda Massage 60 min         | 0       | 999            |
| 13.02.2019 (16:14:42)               | 2316     | 1256677      | 32        | 73         | Anja Fischer      | 901     | 40,00 EUR  | Ayurveda Massage 30 min         | 0       | 999            |
| 13.02.2019 (16:14:42)               | 2317     | 1256677      | 32        | 73         | Anja Fischer      | 0       | 145,90 EUR | Asian Comfort                   | 0       | 999            |
| 12 02 2010 (16:00:51)               | 2315     | 1256677      | 32        | 73         | Ania Fischer      | 100     | 15.00 EUR  | Yoga                            | 0       | 999            |

Unter ,Erweiterte Suche' finden Sie einen Export, den Sie nach Zeitraum eingrenzen können. So können Sie sich für einen bestimmten Zeitraum und ggfs. auch für bestimmte Zahlarten einen Report erstellen.

| atum                | 01.06.2020 is | 30.06.2020 |                                |                                             |                     |             |
|---------------------|---------------|------------|--------------------------------|---------------------------------------------|---------------------|-------------|
| eservierung         | 01.00.2020    | 50.00.2020 | -                              |                                             |                     |             |
| astprofil           |               |            |                                |                                             |                     |             |
| rtikel              |               |            | Öffnen von Transacti           | ion_postinglog_2020-06                      | ·10.csv             | ×           |
| ahlung              |               |            | Sie möchten folgen             | nde Datei öffnen:                           |                     |             |
| ntwort-Status       | alle          |            | Transaction_                   | postinglog_2020-06-10                       | .csv                |             |
| Detailsuche starten | CSV Export    |            | Vom Typ: Mic<br>Von: https://t | crosoft Excel Comma Se<br>test.my-planer.de | parated Values File | (254 Bytes) |
|                     |               |            | Wie soll Firefox m             | it dieser Datei verfahre                    | en?                 |             |
|                     |               |            | ● <u>Ö</u> ffnen mit           | Excel (Standard)                            |                     | ~           |
|                     |               |            | ◯ Datei <u>s</u> peiche        | ern                                         |                     |             |
|                     |               |            |                                |                                             |                     |             |
|                     |               |            |                                |                                             | OK                  | Abbrechen   |

#### Zahlung über ein Fremdsystem erlauben

Falls Sie nicht unser MY POS Abrechnungsmodul verwenden, sondern eine andere Kasse für die Abrechnung von Direktzahlern/ Tagesgästen verwenden, markieren Sie die Zahlung dieser Umsätze mit der Zahlart ,Sonstige Abrechnung'. Sie können diese Abrechnungsart jedoch auch abschalten: Unter Stammdaten – Shopdaten – Einstellungen für die PMS Anbindung finden Sie die Option, diese Zahlart auszublenden. Rechnen Sie alle Leistungen

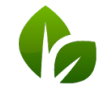

based on IT GmbH Hammermühle Bernhard-May-Str. 58 65203 Wiesbaden

über Ihr Hotelsystem ab? Ist der Haken nicht gesetzt, kann eine Leistung nicht abgerechnet werden, wenn keine Reservierung gewählt oder der Gast nicht eingecheckt ist.

| osting Information schicken             |                                                                                                    |
|-----------------------------------------|----------------------------------------------------------------------------------------------------|
| lotel Interface Username                | test_user                                                                                                    |
| /orschau Check-Ins                      | 7 🗸                                                                                                    |
| Pakete: Teilnahme automatisch<br>nelden |                                                                                                    |
| Reservierungsnotiz                      | Beide zeigen                                                                                                 |
| Sonstige Abrechnung'                    |                                                                                                    |
| let der Haken gesetzt können            | eistungen als bezahlt vermerkt werden, auch wenn sie nicht über Hotelrechnung oder Kasse abgerechnet wurden. |

# Aussicht auf die nächsten Versionen

- Leistungen mit Gültigkeitsdauer
- Anschluss Warenwirtschaftssystem
- Neue Kalenderansicht Ressourcen-Optimizer: Anzeige von Räumen und Mitarbeiter für eine Anwendungen zur optimalen Ausnutzung von Kapazitäten
- Pakete und Anwendungen mit Artikeln verknüpfen
- Und weitere 92 gute Ideen unserer Kunden!

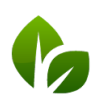